## Installing the GET Mobile App – Android

1. Go to http://get.tracktreads.com using your mobile device and sign in using your login credentials.

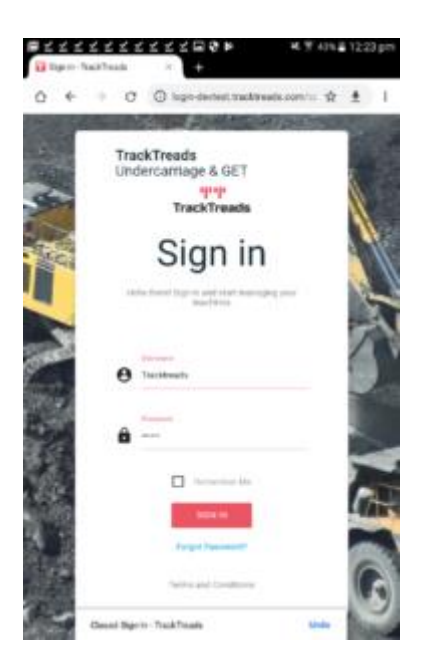

2. Select 'GET & Dump Body Management'.

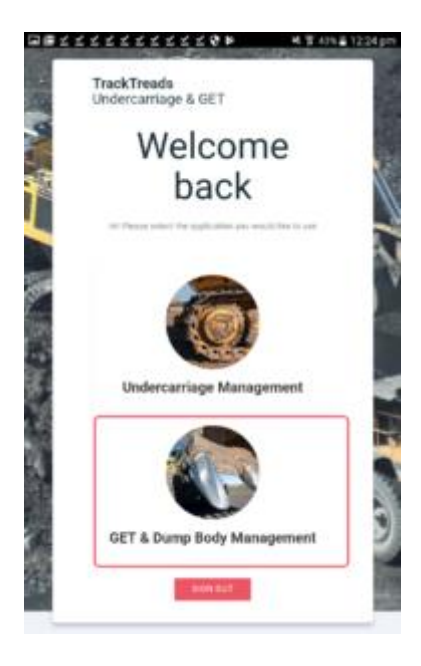

3. Open the menu on the top left and then select 'Download App'.

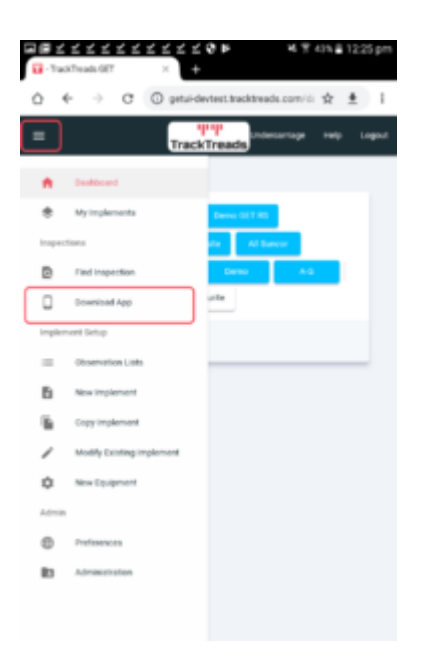

## 4. Confirm by pressing 'Download'.

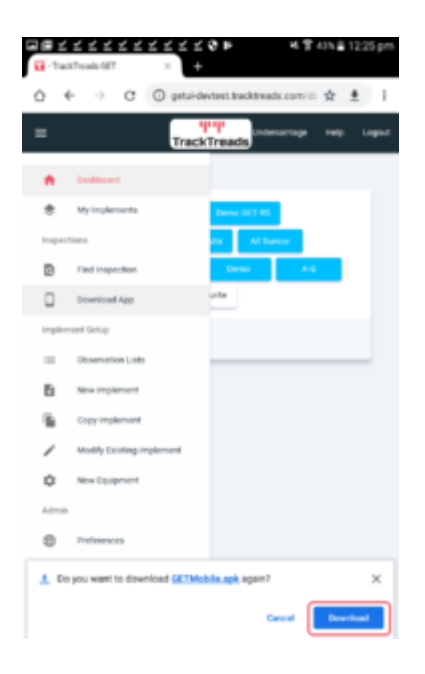

5. Select 'Open'.

| in e e<br>Generation       | <u> ビ ビ ビ ビ ビ</u> | × +         | ≤ @ ⊨           | 电管动器        | 1225 pm |
|----------------------------|-------------------|-------------|-----------------|-------------|---------|
| 0 (                        | ⊢ → œ             | () getui-de | vtest.tracktrea | de.com/ii 🛧 | ± 1     |
| -                          |                   | Track       | Treads          | cortage ted | Logout  |
|                            | Dealboard         |             |                 |             |         |
| ۰                          | Myimplements      |             | Dens 011 80     |             |         |
| Inspect                    | liana             |             | an Al ta        |             |         |
| ۵                          | Find inspection   |             | Demo            | 8.0         |         |
|                            | Download App      |             | utte            |             |         |
| Implem                     | vent Gertup       |             |                 |             |         |
| -                          | Observation Lists |             |                 |             | _       |
| Б                          | New implement     |             |                 |             |         |
|                            | Copy implement    |             |                 |             |         |
| /                          | Modify Ecologie   | ploment     |                 |             |         |
| ٥                          | New Equipment     |             |                 |             |         |
| Admin                      |                   |             |                 |             |         |
| •                          | Preferences       |             |                 |             |         |
| 83                         | Administration    |             |                 |             |         |
| 🛫 GETMobile (52). api Open |                   |             |                 |             | ×       |

6. Acknowledge the privacy and access by clicking 'INSTALL'.

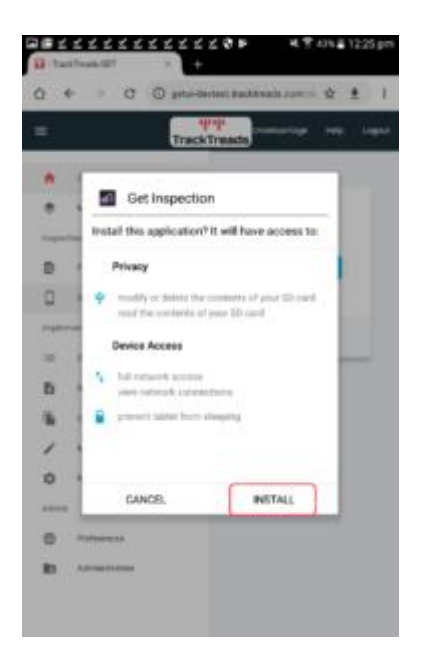

7. Once the installation has been finished you can open the mobile application on your mobile device.

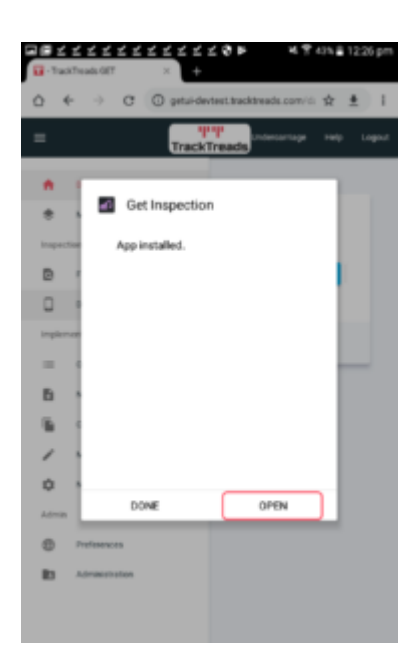

If you would like to continue at a later time you can always open the application by clicking on the icon that has automatically been created on your mobile device.

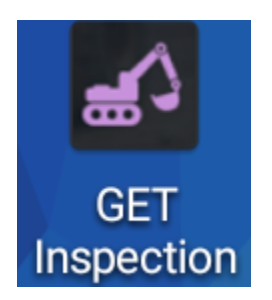

Please click on the icon and turn your tablet to the landscape position and the following screen will open.

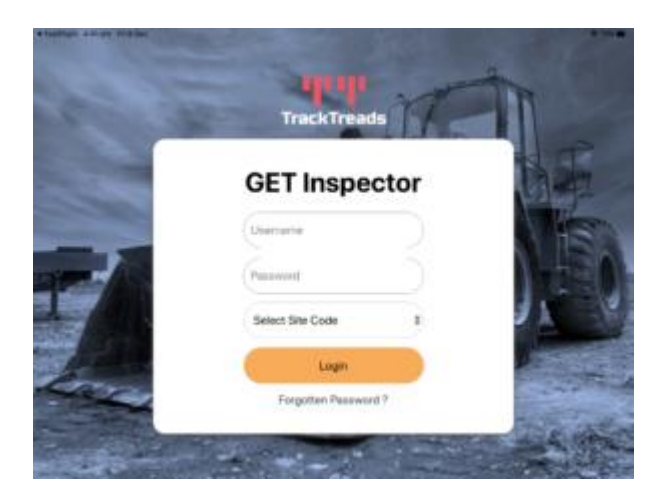

- Enter your Username, the same as for the cloud system.
- Enter your Password, again same as for the Cloud system.
- Select your site code if you do not know what this is please contact us and will we let you know

• Click the login button -> The application will now open,

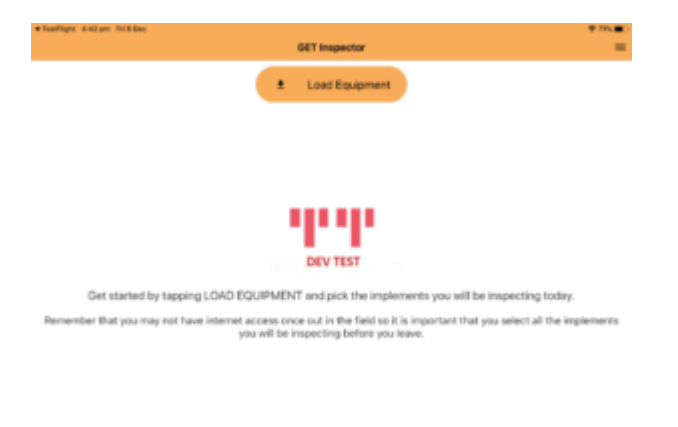

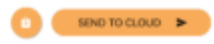